## 【アプリで設定をする方法:既にGmailアプリを使用している場合】

※個人でご利用しているGmailアドレスと切り替えて利用する方法です

※iOS・Android 共通です ※iPadの画面でご説明しております

## 1,端末のホーム画面またはアプリリストなどから「Gmail」

## アプリをタップします。

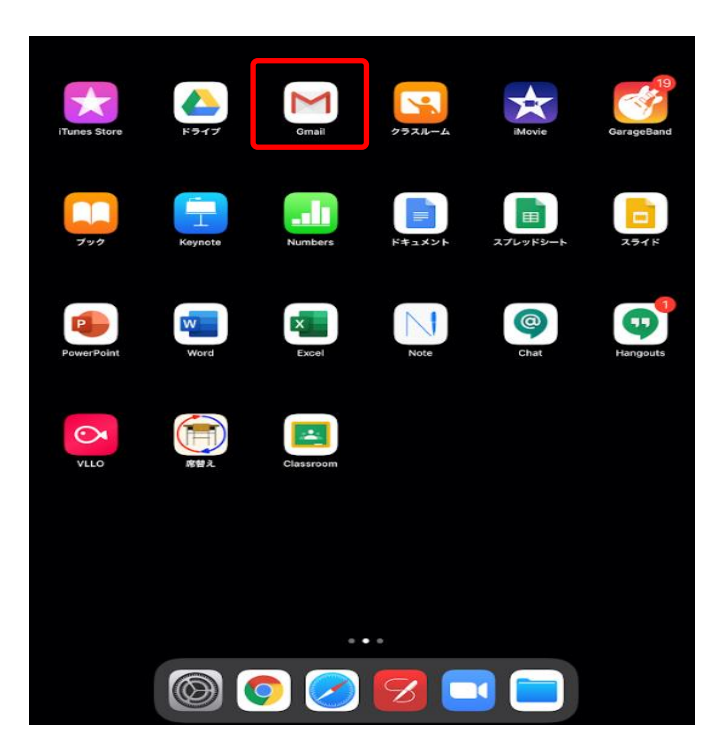

2, 画面右上にあるアイコンをタップします

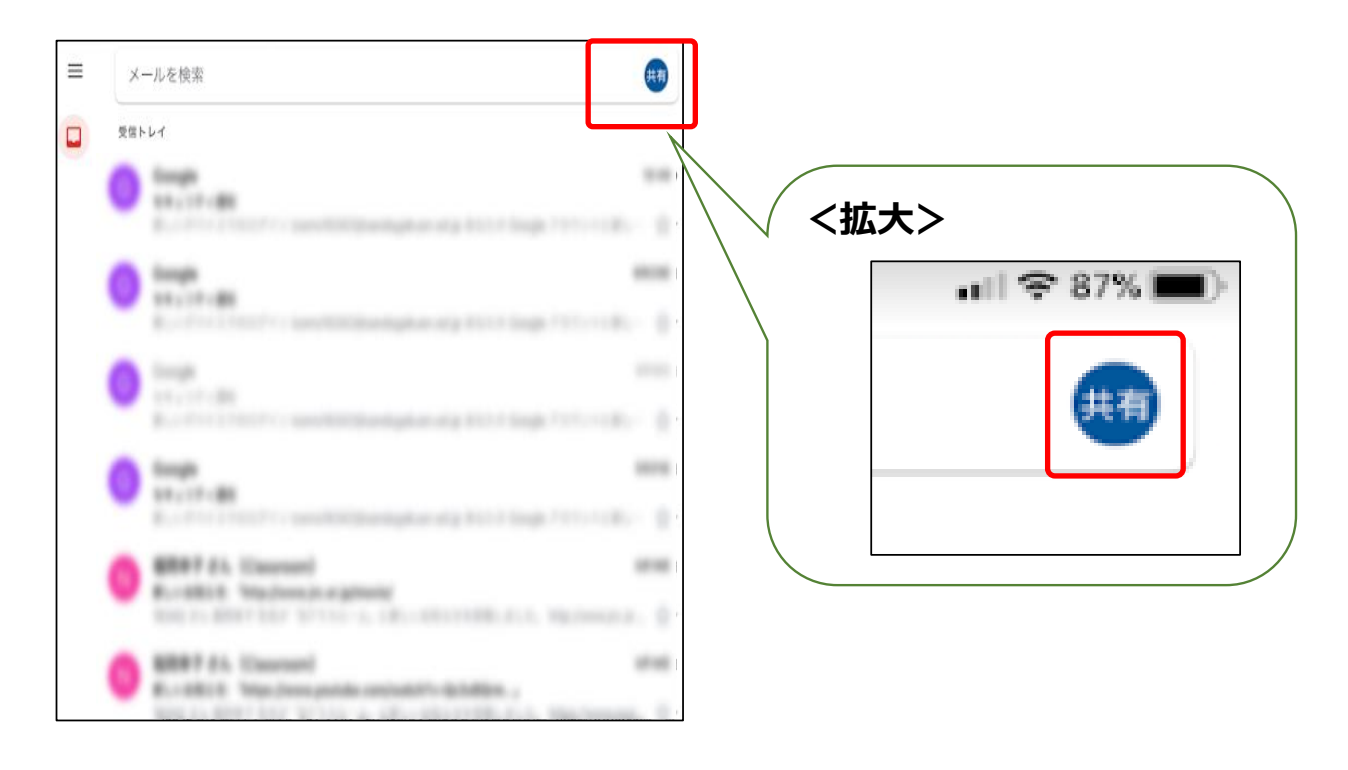

## 3,「別のアカウントを追加」をタップします。

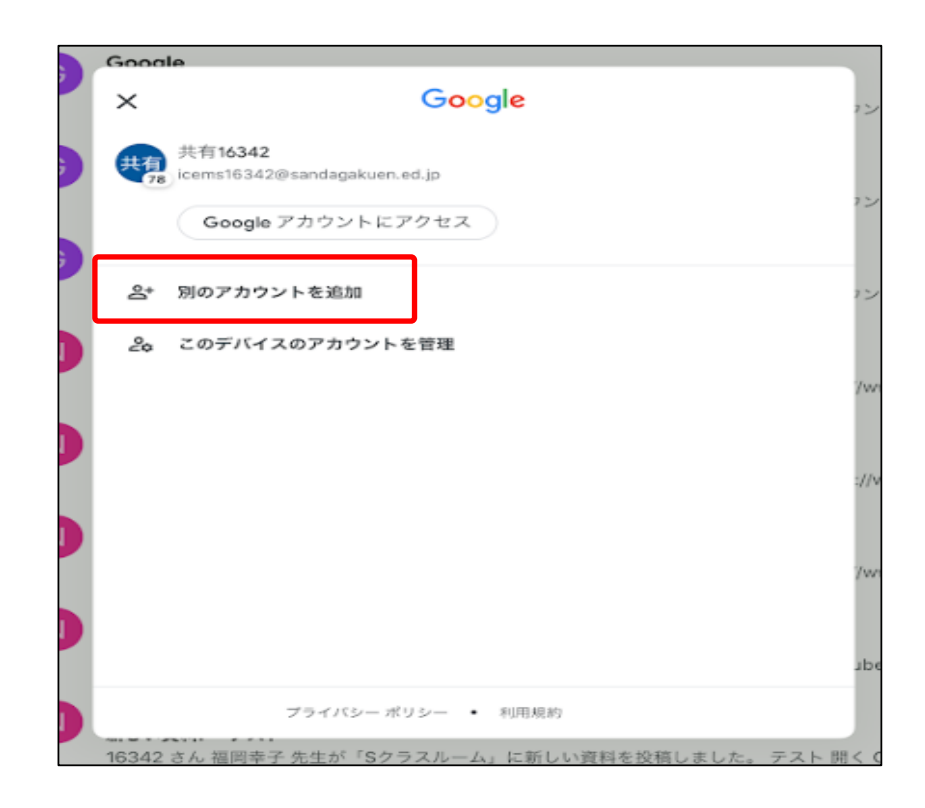

4,アカウントの追加画面が表示されますので「Google」を タップします。

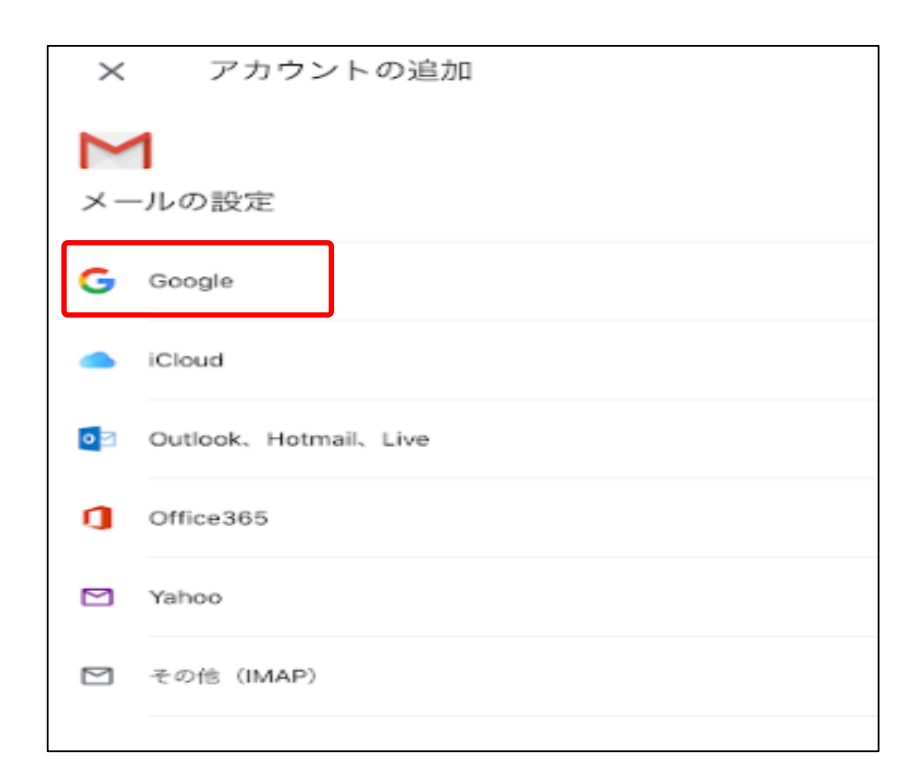

5, "Google"がサインインのためにGoogle.comを使用しようとしていますと表示されるため「続ける」をタップします。

| ×        | アカウントの追加               |                                                                                                  |  |  |  |  |  |
|----------|------------------------|--------------------------------------------------------------------------------------------------|--|--|--|--|--|
| <b>~</b> | <b>1</b><br>-ルの設定      |                                                                                                  |  |  |  |  |  |
| 3        | Google                 |                                                                                                  |  |  |  |  |  |
| •        | iCloud                 |                                                                                                  |  |  |  |  |  |
| Þ        | Outlook, Hotmail, Live |                                                                                                  |  |  |  |  |  |
| 3        | Office365              |                                                                                                  |  |  |  |  |  |
| 3        | Yahoo                  | "Gmail"がサインインのため                                                                                 |  |  |  |  |  |
| Ŋ        | その捨 (IMAP)             | に"google.com"を使用しようと<br>しています。<br>これを行うと、AppとWebサイトにあなた<br>に関する情報を共有することを許可しま<br>す。<br>キャンセル 続ける |  |  |  |  |  |
|          |                        |                                                                                                  |  |  |  |  |  |

6, ログイン画面が表示されます。別紙でお伝えしている 保護者用メールアドレス (p~@sandagakuen.ed.jp)を 入力します。 入力後に「次へ」をタップします

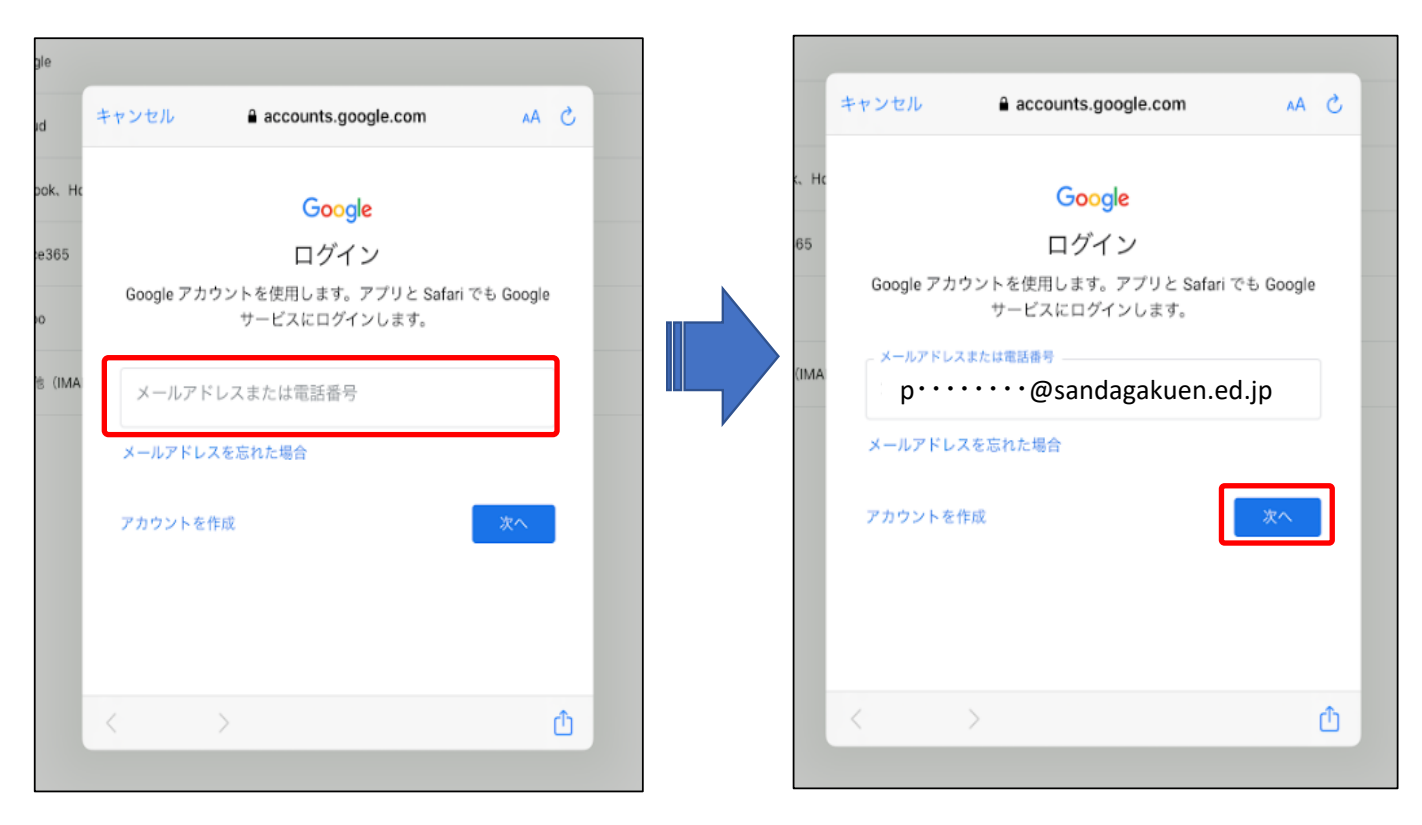

7, パスワード入力画面が表示されますので「sanda001」を 入力します。入力後に「次へ」をタップします

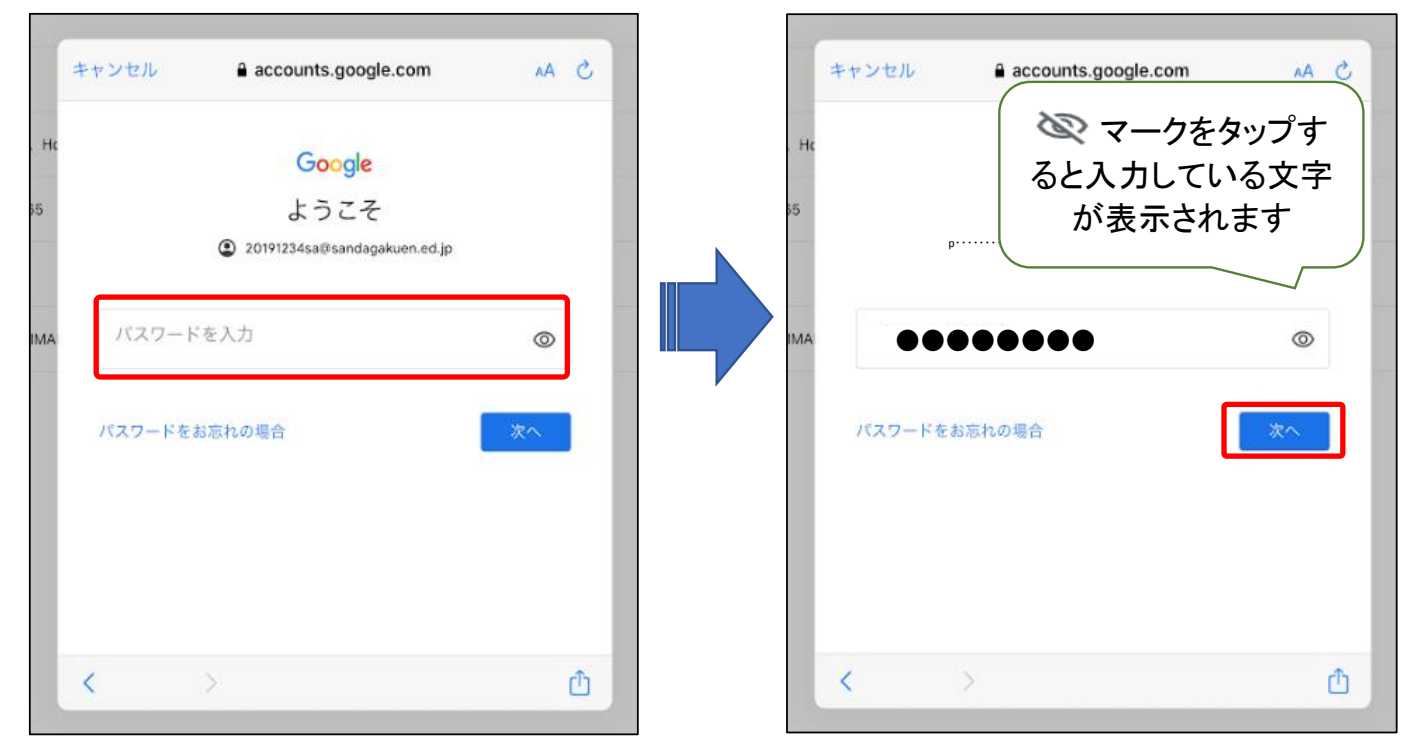

8,パスワード変更画面が表示されますので「パスワード変更」欄に任 意の英数字8文字以上のパスワードを入力し、再度同じパスワードを 「パスワードの確認」欄に入力してください。入力後に「次へ」を タップします

| キャンセル 🔒 accounts.google. | com 🗚 🖒           | キャンセノ                                                                 | l∕ | 5 AA                      |
|--------------------------|-------------------|-----------------------------------------------------------------------|----|---------------------------|
| Ht  Google    5          | CAワードを新たに作成<br>文へ | Hc<br>5<br>MA<br>度全な<br>他のウ<br>してく<br>ルスク<br>・・・<br>確認<br>・・・<br>8文字以 |    | Eタップす<br>いる文字<br>れます<br>② |

9,"Gmail"は通知を送信します。よろしですか?と表示され ますので「許可」をタップすると受信メール画面が表示され ます。受信メール画面になれば手続き完了です

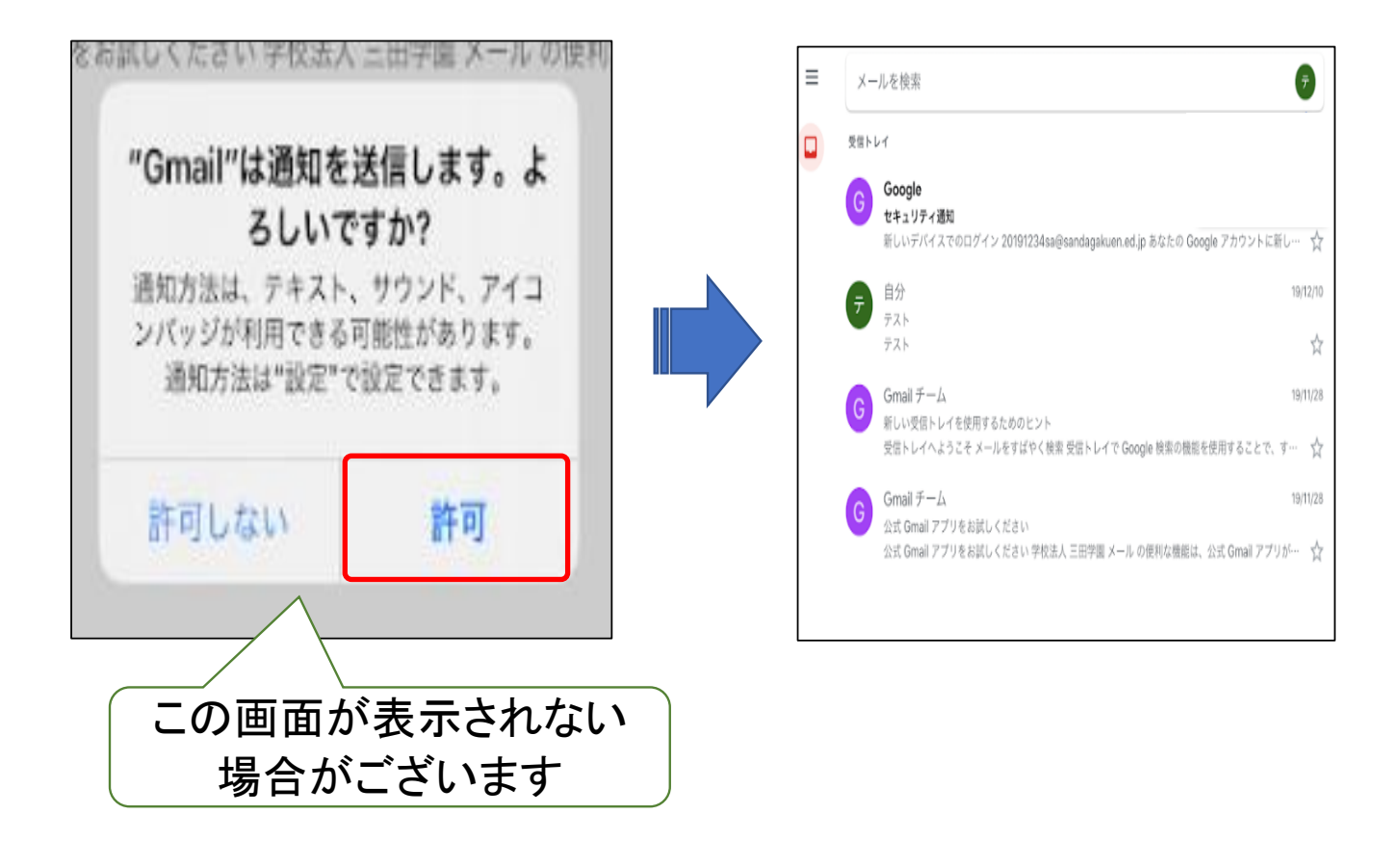